# ام لوحم ىلع 802.1X EAP تايئاصحإ ةرادإ

#### فدەلا

لكشب ەمادختسإ متي ةقداصملل لمع راطإ وە (EAP) عسوتملا ةقداصملا لوكوتورب تايلآ معدي وەو .ةطقن ىلإ ةطقن نم تالاصتالاو ةيكلساللا تاكبشلا يف رركتم رورملا تاملكو تاداەشلاو ةيكذلا تاقاطبلاو زيمملا زمرلا تاقاطب لثم ةددعتم ةقداصم .ةماعلا حيتافملا ريفشت ةقداصمو ةدحاو ةرم

ةقداصم لوكوتورب وه (LAN) ةيلحملا ةكبشلا ربع عسوتملا ةقداصملا لوكوتورب مئاقلا ةكبشلا ىل لوصولا يف مكحتلا وأ IEEE 802.1x يف مدختسي ةكبش ذفنم دراوم ىل لوصولل ماع ةكبش لوخد ليجست حنمل هريوطت مت يذلاو ذفنملا ىلع يأ ربع لمعت نأ نكمي ةطيسب ةلسبك ةيلمع وه ،EAP هباشملا EAPOL .ةكبش ا

.كيدل لوحملا ىلع 802.1x EAP تايئاصحإ ةرادإ ةيفيك لوح تاميلعت ةلاقملا هذه مدقت

### قيبطتلل ةلباقلا ةزهجألا

- Sx350 Series
- SG350X Series
- Sx500 Series
- Sx550X Series

## جماربلا رادصإ

- 1.4.7.06 SX500
- 2.3.0.130 SX350, SG350X, SX550X

#### 802.1x رايعمل اقفو EAP تايئاصحإ ةرادإ

#### ةنيعم ةەجاو تايئاصحإ ضرع

قلال المثالية المثالية المثالية المتعامية المتعامية المتعامية المتعامية المتعامية المتعامية المتعامية المتعامي تايئ المحال المتعامية المتعامية المتعامية المتعامية المتعامية المتعامية المتعامية المتعامية المتعامية المتعامية ا

متي ،لاثملا اذه يف .زاهجلا جذومن ىلع قحاتملا قمئاقلا تارايخ فلتخت دق **:قظحالم** مادختسإ SG350X-48MP.

| - | \$ | Status and Statistics |
|---|----|-----------------------|
|   |    | System Summary        |
|   |    | CPU Utilization       |
|   |    | Interface             |
|   |    | Etherlike             |
|   |    | Port Utilization      |
|   | _  | GVRP                  |
|   |    | 802.1x EAP            |
|   |    | ACL                   |
|   |    | TCAM Utilization      |
|   |    | Health and Power      |
|   | Þ  | SPAN & RSPAN          |
|   | Þ  | Diagnostics           |
|   | ۲  | RMON                  |
|   | ۲  | sFlow                 |
|   | ۲  | View Log              |
| ۲ | A  | dministration         |

مت يتلا EAP تاراطإ نع ةيليصفت تامولعم 802.1x EAP ةحفص ضرعت **:ةظحالم** ىلع 802.1X ذفنملا ةقداصم تادادعإ نيوكت ةيفيك ةفرعمل .اهلابقتسا وأ اهلاسرا ا<u>انه</u> رقنا ،كيدل لوحملا.

نم تنرثيإلا تايئاصحا ضرع متيس يتلا ةمجاولا رتخأ ،ةمجاولا ةقطنم يف .2 ةوطخلا املجأ.

.1 ةدحولل GE5 ذفنملا رايتخإ متي ،لاثملا اذه يف **:ةظحالم** 

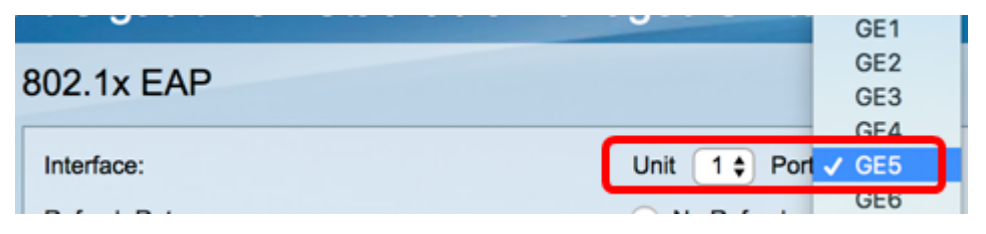

ةينمزلا ةرتفلا يه هذه .ثيدحتلا لدعم ةقطنم نم ثيدحت لدعم قوف رقنا .3 ةوطخلا ةهجاولا تايئاصحإ ثيدحت لبق رمت يتلا

Refresh Rate:

| 0       | No Refresh |
|---------|------------|
| Ō       | 15 sec     |
|         | 30 sec     |
| $\odot$ | 60 sec     |

- . ةديدج تامولعمب اهثيدحت متي نل يتلا ةهجاولا لوح تامولعم ثيدحت ال
- . ةيناث 15 لك ةەجاولا لوح تامولعملا ثيدحت متي ةيناث 15 •
- . ةيناث 30 لك ةەجاولا لوح تامولعملا ثيدحت متي ةيناث 30 .
- ةيناث 60 لك تاهجاولاب ةقلعتملا تامولعملا ثيدحت متي ةيناث 60 •

ةيناث 60 رايتخإ متي ،لاثملا اذه يف **:ةظحالم**.

ةددحملا ةەجاولل مېڧلا ضرع مټي.

- .ذفنملا ىلع ةحلاص EAPOL حاراطإ اەيقلت مت يتلا EAPOL EAP تاراطإ •
- ىلع اەيقلت مت ةحلاص EAPOL ءدب تاراطإ اەيقلت مت يتلا EAPOL ءدب تاراطإ ذفنملا

- يتلا EAPOL جورخ ليجست تاراطإ اهيقلت مت يتلا EAPOL جورخ ليجست تاراطإ ذفنملا يلع اهيقلت مت.
- ىلع اەمالتسإ مت يتلا EAPOL نالعإ تاراطإ اەيقلت مت يتلا EAPOL نالعإ تاراطإ -ذفنملا.
- مت يتلا EAPOL نالعإ بلط تاراطإ اهيقلت مت يتلا EAPOL نالعإ بلط تاراطإ ذفنملا يلع اهيقلت.
- EAPOL ل ةحلاص ريغ تاراطإ مالتسإ مت EAPOL ل ةحلاص ريغ تاراطإ مالتسإ مت ذفنملا يلع.
- حلاص ريغ ةمزحلا صن لوط تاذ EAPOL تاراطإ EAPOL لوط أطخ تاراطإ مالتسإ مت ذفنملا اذه يلع.
- نارتقا حاتفم مسا تاذ EAP تاراطإ فورعم ريغ CKN تاذ MKPDU تاراطإ يقلت ذفنملا اذه يلع (CKN) فورعم ريغ لاصتا.
- ةيقافتإ لوكوتورب تانايب ةدحو MKPDU ل ةحلاص ريغ تاراطإ مالتسإ مت ىلع اهمالتسإ مت يتلا ةحلاصلا ريغ تاراطإلا (MACsec (MKPDU ل حيتافملا ذفنملا
- مت يذلاا EAPOL راطإب قفرملا لوكوتوربلا رادصإ مقر EAPOL راطإ نم رادصإ رخآ ارخؤم همالتسإ.
- راطإل ردصم رخآ EAPOL) ردصملا طئاسولا ال العام ال ال من من من المال المال المال (MAC) راط ال المال (MAC) راط ا ارخۇم ەلابقتسامت يذلا EAPOL راط المال المالي المالي المالي المالي المالي المالي المالي المالي المالي المالي الم
- متي يتلا EAPOL EAP قحلملا تاراطا ةلسرملا EAPOL EAP قحلملا تاراطا ذفنملا يلع اهلاسرا.
- ىلع اەلاسرا متي يتلا EAPOL ءدب تاراطا اەلاسرا متي يتلا EAPOL عدب تاراطا ذفنملا.
- يتلا EAPOL جورخ ليجست تاراطإ اهلاسرا مت يتلا EAPOL جورخ ليجست تاراطا ذفنملا يلع اهلاسرا مت
- الماسرا مت يتال EAPOL نالعإ تاراطإ الماسرا مت يتال EAPOL نالعإ تاراط . ذفنمل
- مت يتلا EAPOL نالعإ بلط تاراطإ اهلاسرإ مت يتلا EAPOL نالعإ بلط تاراط ذفنملا يلع اهلاسرا.
- متي يتلا EAP قدصم تاراطإ اهلاسرإ متي يتلا EAPOL EAP قدصم تاراطإ ذفنملا يلع اهلاسرإ.
- عم MacSec (MKA) حاتفم ةيقافتإ تاراطإ CKN لاسرإ نودب EAPOL خاتفم مي عم (MKA تاراط) . ذفنملا يلع CKN لاسرا مدع.

| 802.1x EAP                                     |                       |
|------------------------------------------------|-----------------------|
| Interface:                                     | Unit 1 + Port GE5 +   |
| Refresh Rate:                                  | No Refresh            |
|                                                | 15 sec                |
|                                                | • 60 sec              |
|                                                |                       |
| EAPOL EAP Frames Received:                     | 41                    |
| EAPOL Start Frames Received:                   | 28                    |
| EAPOL Logoff Frames Received:                  | 0                     |
| EAPOL Announcement Frames Received:            | 0                     |
| EAPOL Announcement Request Frames Received:    | 0                     |
| EAPOL Invalid Frames Received:                 | 0                     |
| EAPOL EAP Length Error Frames Received:        | 0                     |
| MKPDU Frames with unrecognized CKN Received:   | 0                     |
| MKPDU Invalid Frames Received:                 | 0                     |
| Last EAPOL Frame Version:                      | 1                     |
| Last EAPOL Frame Source:                       | 00:41:d2:f9:d8:0a     |
| EAPOL EAP Supplicant Frames Transmitted:       | 0                     |
| EAPOL Start Frames Transmitted:                | 0                     |
| EAPOL Logoff Frames Transmitted:               | 0                     |
| EAPOL Announcement Frames Transmitted:         | 0                     |
| EAPOL Announcement Request Frames Transmitted: | 0                     |
| EAPOL EAP Authenticator Frames Transmitted:    | 93                    |
| EAPOL MKA Frames with No CKN Transmitted:      | 0                     |
| Clear Interface Counters Refresh View All      | Interfaces Statistics |

ةراتخملا ةەجاولا تادادع حسمل **ةەجاولا تادادع حسم** قوف رقنا (يرايتخإ) .4 ةوطخلا.

.تايئاصحإلاا ةحفص ثيدحتل **ثيدحت** رزلا قوف رقنا (يرايتخإ) .5 ةوطخلا

جاجنب كيدل لوحملا ىلع ام ةەجاوب ةصاخلا 802.1x EAP تايئاصحا ةرادا نآلا كيلع بجي.

تاهجاولا عيمج تايئاصحإ ضرع

لك ىرتل **تامجاولا تايئاصحا عيمج ضرع** رقنا ،802.1x EAP ةحفص يف .1 ةوطخلا لودجلا ضرع يف ذفانملا.

| 802.1x EAP                                     |                                          |
|------------------------------------------------|------------------------------------------|
| Interface:                                     | Unit 1 ¢ Port GE5 ¢                      |
| Refresh Rate:                                  | No Refresh<br>15 sec<br>30 sec<br>60 sec |
| EAPOL EAP Frames Received:                     | 41                                       |
| EAPOL Start Frames Received:                   | 28                                       |
| EAPOL Logoff Frames Received:                  | 0                                        |
| EAPOL Announcement Frames Received:            | 0                                        |
| EAPOL Announcement Request Frames Received:    | 0                                        |
| EAPOL Invalid Frames Received:                 | 0                                        |
| EAPOL EAP Length Error Frames Received:        | 0                                        |
| MKPDU Frames with unrecognized CKN Received:   | 0                                        |
| MKPDU Invalid Frames Received:                 | 0                                        |
| Last EAPOL Frame Version:                      | 1                                        |
| Last EAPOL Frame Source:                       | 00:41:d2:f9:d8:0a                        |
| EAPOL EAP Supplicant Frames Transmitted:       | 0                                        |
| EAPOL Start Frames Transmitted:                | 0                                        |
| EAPOL Logoff Frames Transmitted:               | 0                                        |
| EAPOL Announcement Frames Transmitted:         | 0                                        |
| EAPOL Announcement Request Frames Transmitted: | 0                                        |
| EAPOL EAP Authenticator Frames Transmitted:    | 93                                       |
| EAPOL MKA Frames with No CKN Transmitted:      | 0                                        |
| Clear Interface Counters Refresh View All      | Interfaces Statistics                    |

يه هذه .ثيدحتلا لدعم ةلدسنملا ةمئاقلا نم ثيدحت لدعم رتخأ (يرايتخإ) .2 ةوطخلا ةەجاولا تايئاصحإ ثيدحت لبق رمت يتلا ةينمزلا قرتفلا.

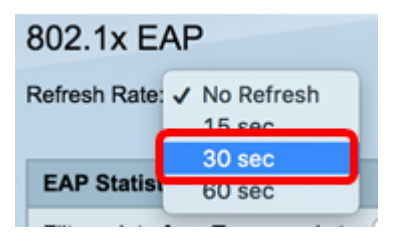

ةيناث 30 رايتخإ متي ،لاثملا اذه يف **:ةظحالم**.

ةەجاولا عون ةلدسنملا ةمئاقلا نم ةەجاولا عون رتخأ .3 ةوطخلا.

| EAP Statistics Table             |                  |    |  |  |  |  |  |  |
|----------------------------------|------------------|----|--|--|--|--|--|--|
| Filter: Interface Type equals to | Port of Unit 1 🛊 | Go |  |  |  |  |  |  |

.1 ةدحولا ذفنم رايتخا متي ،لاثملا اذه يف **:ةظحالم** 

لاقتنا ىلع رقنا .4 ةوطخلا.

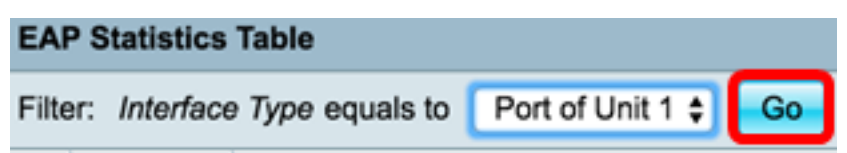

راتخملا لوحملا ذفانم عيمج تايئاصحإ EAP تايئاصحإ لودج ضرعيس.

|   | Interface | Received | ceived Frames |        |              |                    |         |              |              |         |            |                   |  |
|---|-----------|----------|---------------|--------|--------------|--------------------|---------|--------------|--------------|---------|------------|-------------------|--|
|   |           | EAPOL    | EAPOL         | EAPOL  | EAPOL        | EAPOL Announcement | Invalid | EAPOL EAP    | MKPDU        | MKPDU   | Last EAPOL | Last EAPOL Source |  |
|   |           | EAP      | Start         | Logoff | Announcement | Request            | EAPOL   | Length Error | Unrecognized | Invalid | Version    |                   |  |
| 0 | GE1       | 5        | 1             | 0      | 0            | 0                  | 0       | 0            | 0            | 0       | 3          | 10:60:4b:70:97:07 |  |
| 0 | GE2       | 1        | 0             | 0      | 0            | 0                  | 0       | 0            | 0            | 0       | 0          | 00:00:00:00:00:00 |  |
| 0 | GE3       | 0        | 0             | 0      | 0            | 0                  | 0       | 0            | 0            | 0       | 0          | 00:00:00:00:00:00 |  |
| 0 | GE4       | 4        | 1             | 0      | 0            | 0                  | 0       | 0            | 0            | 0       | 3          | 10:60:4b:70:97:07 |  |
| 0 | GE5       | 41       | 28            | 0      | 0            | 0                  | 0       | 0            | 0            | 0       | 1          | 00:41:d2:f9:d8:0a |  |
| 0 | GE6       | 0        | 0             | 0      | 0            | 0                  | 0       | 0            | 0            | 0       | 0          | 00:00:00:00:00:00 |  |

ديزملا ضرعل ةحفصلا نم رسيألا وأ نميألا ءزجلا ىلإ ريرمتلاب مق (يرايتخإ) .5 ةوطخلا تايئاصحإلا نم.

|    |                   | Transmitted Frames |             |        |              |                    |               |           |  |  |  |
|----|-------------------|--------------------|-------------|--------|--------------|--------------------|---------------|-----------|--|--|--|
| )L | Last EAPOL Source | EAPOL EAP          | EAPOL Start | EAPOL  | EAPOL        | EAPOL Announcement | EAPOL EAP     | EAPOL MKA |  |  |  |
| 'n |                   | Supplicant         |             | Logoff | Announcement | Request            | Authenticator | No CKN    |  |  |  |
| 3  | 10:60:4b:70:97:07 | 0                  | 0           | 0      | 0            | 0                  | 2             | 0         |  |  |  |
| 0  | 00:00:00:00:00:00 | 0                  | 0           | 0      | 0            | 0                  | 1             | 0         |  |  |  |
| 0  | 00:00:00:00:00:00 | 0                  | 0           | 0      | 0            | 0                  | 2             | 0         |  |  |  |
| 3  | 10:60:4b:70:97:07 | 0                  | 0           | 0      | 0            | 0                  | 2             | 0         |  |  |  |
| 1  | 00:41:d2:f9:d8:0a | 0                  | 0           | 0      | 0            | 0                  | 93            | 0         |  |  |  |
| 0  | 00:00:00:00:00:00 | 0                  | 0           | 0      | 0            | 0                  | 0             | 0         |  |  |  |

ةراتخملا ةهجاولا تادادع حسمل **ةهجاولا تادادع عيمج حسم** قوف رقنا (يرايتخ<u>ا</u>) .6 ةوطخلا.

| Clear Interface | e Counters | Clear All | Interface Count | ers View Interfa | ce Statistics Re | fresh |   |   |   |   |
|-----------------|------------|-----------|-----------------|------------------|------------------|-------|---|---|---|---|
| XG4             | 4          | 1         | 0               | 0                | 0                | 0     | 0 | 0 | 0 | 3 |
| XG3             | 0          | 0         | 0               | 0                | 0                | 0     | 0 | 0 | 0 | 0 |
| O GE48          | 0          | 0         | 0               | 0                | 0                | 0     | 0 | 0 | 0 | 0 |
| GE47            | 0          | 0         | 0               | 0                | 0                | 0     | 0 | 0 | 0 | 0 |
| O GE46          | 0          | 0         | 0               | 0                | 0                | 0     | 0 | 0 | 0 | 0 |
| O               |            |           |                 |                  |                  |       |   |   |   |   |

تايئاصحإلاا ةحفص ثيدحتل **ثيدحت** قوف رقنا (يرايتخإ) .7 ةوطخلا.

| GE46       0       0       0       0       0       0       0       0       0       0       0       0       0       0       0       0       0       0       0       0       0       0       0       0       0       0       0       0       0       0       0       0       0       0       0       0       0       0       0       0       0       0       0       0       0       0       0       0       0       0       0       0       0       0       0       0       0       0       0       0       0       0       0       0       0       0       0       0       0       0       0       0       0       0       0       0       0       0       0       0       0       0       0       0       0       0       0       0       0       0       0       0       0       0       0       0       0       0       0       0       0       0       0       0       0       0       0       0       0       0       0       0       0       0       0       0       0       0                                                                                                    |   |
|----------------------------------------------------------------------------------------------------|---|
| GE46         0         0         0         0         0         0         0         0         0         0         0         0         0         0         0         0         0         0         0         0         0         0         0         0         0         0         0         0         0         0         0         0         0         0         0         0         0         0         0         0         0         0         0         0         0         0         0         0         0         0         0         0         0         0         0         0         0         0         0         0         0         0         0         0         0         0         0         0         0         0         0         0         0         0         0         0         0         0         0         0         0         0         0         0         0         0         0         0         0         0         0         0         0         0         0         0         0         0         0         0         0         0         0         0         0         0 | 3 |
| GE46         0         0         0         0         0         0         0         0         0         0         0         0         0         0         0         0         0         0         0         0         0         0         0         0         0         0         0         0         0         0         0         0         0         0         0         0         0         0         0         0         0         0         0         0         0         0         0         0         0         0         0         0         0         0         0         0         0         0         0         0         0         0         0         0         0         0         0         0         0         0         0         0         0         0         0         0         0         0         0         0         0         0         0         0         0         0         0         0         0         0         0         0         0         0         0         0         0         0         0         0         0         0         0         0         0         0 | 0 |
| GE46         0         0         0         0         0         0         0         0         0         0         0         0         0         0         0         0         0         0         0         0         0         0         0         0         0         0         0         0         0         0         0         0         0         0         0         0         0         0         0         0         0         0         0         0         0         0         0         0         0         0         0         0         0         0         0         0         0         0         0         0         0         0         0         0         0         0         0         0         0         0         0         0         0         0         0         0         0         0         0         0         0         0         0         0         0         0         0         0         0         0         0         0         0         0         0         0         0         0         0         0         0         0         0         0         0         0 | 0 |
|                                                                                                    | 0 |
|                                                                                                    | 0 |

رقنا مث ةەجاولا قوف رقنا ،ةنيعم ةەجاوب ةصاخلا تادادعلا حسمل (يرايتخإ) .8 ةوطخلا **ةەجاولا تادادع حسم** رزلا قوف.

| 1 | Clear                 | Interface Count |   | lear All let | arface Counters | View Interface Statistics | Refre | sh | • | 0 | 0 |   |
|---|-----------------------|-----------------|---|--------------|-----------------|---------------------------|-------|----|---|---|---|---|
|   | 0.4                   | GA              | 4 | 4            | 0               | 0                         | 0     | 0  | 0 | 0 | 0 | 3 |
|   | <ul> <li>x</li> </ul> | G3              | 0 | 0            | 0               | 0                         | 0     | 0  | 0 | 0 | 0 | 0 |
|   | G                     | E48             | 0 | 0            | 0               | 0                         | 0     | 0  | 0 | 0 | 0 | 0 |
|   | 💽 G                   | iE47            |   |              |                 |                           |       |    |   |   |   |   |
|   | <u> </u>              | E46             | 0 | 0            | 0               | 0                         | 0     | 0  | 0 | 0 | 0 | 0 |
|   |                       |                 |   |              |                 |                           |       |    |   |   |   |   |

رزلا قوف رقنا مث ةهجاولا قوف رقنا ،ةنيعم ةهجاو تايئاصحا ضرعل (يرايتخا) .9 ةوطخلا **قمجاولا تايئاصحا ضرع**.

|   | GE46                                                  | 0 | 0 | 0                  | 0               | 0      | 0 | 0 | 0 | 0 | 0 |
|---|-------------------------------------------------------|---|---|--------------------|-----------------|--------|---|---|---|---|---|
|   | GE47                                                  |   |   |                    |                 |        |   |   |   |   | 0 |
|   | GE48                                                  | 0 | 0 | 0                  | 0               | 0      | 0 | 0 | 0 | 0 | 0 |
|   | XG3                                                   | 0 | 0 | 0                  | 0               | 0      | 0 | 0 | 0 | 0 | 0 |
|   | XG4                                                   | 4 | 1 | 0                  | 0               | 0      | 0 | 0 | 0 | 0 | 3 |
| C | Clear Interface Counters Clear All Interface Counters |   |   | ters View Interfac | e Statistics Re | efresh |   |   |   |   |   |

.كيدل لوحملا يف ذفانملا عيمجل حاجنب 802.1x EAP تايئاصحإ ضرع نآلاا كيلع بجي

عرض فيديو متعلق بهذه المقالة...

انقر هنا لعرض المحادثات التقنية الأخرى من <u>Cisco</u>

ةمجرتاا مذه لوح

تمجرت Cisco تايان تايانق تال نم قعومجم مادختساب دنتسمل اذه Cisco تمجرت ملاعل العامي عيمج يف نيم دختسمل لمعد يوتحم ميدقت لقيرشبل و امك ققيقد نوكت نل قيل قمجرت لضفاً نأ قظعالم يجرُي .قصاخل امهتغلب Cisco ياخت .فرتحم مجرتم اممدقي يتل القيفارت عال قمجرت اعم ل احل اوه يل إ أم اد عوجرل اب يصوُتو تامجرت الاذة ققد نع اهتي لوئسم Systems الما يا إ أم الا عنه يل الان الانتيام الال الانتيال الانت الما